|--|

# **PARTS & SERVICE NEWS**

**REF NO.** AT04199

July 9, 2004 DATE

(C)

Page 1 of 9

SUBJECT: REPLACEMENT PROCEDURE FOR MONITOR PANEL

**PURPOSE:** To inform Field Personnel

**APPLICATION:** HD465-7 Truck, S/N 7001 thru 7196, 7198 and up HD605-7 Truck, S/N 7001 and up HM300-1 Truck, S/N 1001 and up S.OK HM350-1 Truck, S/N 1001 and up HM400-1 Truck, S/N 1001 an up

FAILURE CODE: **DPA0MC** 

## **DESCRIPTION:**

1. Introduction:

When the pointer of the tachometer or the speedometer on the monitor panel and the transparent cover interferes to stop movement of the pointer or hinder it's movement, replace the monitor panel with the improved one as directed in this **PARTS & STRVICE NEWS**.

## 2. List of Parts:

| Part No.                          | Part Name                     | Purpos o Part | Qty      | Remarks |  |  |  |  |  |  |
|-----------------------------------|-------------------------------|---------------|----------|---------|--|--|--|--|--|--|
|                                   | HM300-1. FM3: 0-1 and HM400-1 |               |          |         |  |  |  |  |  |  |
| 7831-46-1004<br>(7831-46-1003)    | Monitor<br>(Monitor)          | Replacement   | 1<br>(1) | km/h    |  |  |  |  |  |  |
| 7831-46-2004<br>(7831-46-2003)    | Montor<br>(Monitor)           | Replacement   | 1<br>(1) | МРН     |  |  |  |  |  |  |
| HD465-7 and HD605-7               |                               |               |          |         |  |  |  |  |  |  |
| 7831-46-5004<br>(7831-46-5003)    | Monitor<br>(Monitor)          | Replacement   | 1<br>(1) | km/h    |  |  |  |  |  |  |
| 7831-46-60.24<br>(7831-4:6-60.23) | Monitor<br>(Monitor)          |               | 1<br>(1) | МРН     |  |  |  |  |  |  |
|                                   |                               |               |          |         |  |  |  |  |  |  |

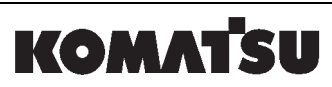

| Service News                                                                                                    | AT04199                                                                                                    | Page 1 of 8                                                              |
|----------------------------------------------------------------------------------------------------|----------------------------------------------------------------------------------------------------|--------------------------------------------------------------------------|
| 1. Precautions when replacin<br>When replacing the monitor pane<br>setting contents (data) to the rep<br><u>For proper re-setting, check th</u><br>attached form (copy the form v                                                                                                    | ng the monitor panel<br>el, it becomes necessary to m<br>lacing new monitor panel.<br>e current setting contents<br>when necessary).                                                                                                    | nake re-setting of the current<br>and record them on the                 |
| <ul> <li>*1 For details, refer to:</li> <li>"Setting items when replacing<br/>"Maintenance item read out f</li> <li>"Failure history readout form"</li> </ul>                                                                                                    | g the monitor panel",<br>orm" and<br>'.                                                                                                    |                                                                          |
| *2 Concerning some of these se<br>Corresponding items to the a<br>replacing the monitor panel".                                                                                                    | etting items, check them after<br>bove are Item No. 7 thru No.                                                                                                    | removing the monitor panel.<br>9 in the "Settirg items when              |
| <ul> <li>2. Replacement procedure <ul> <li>(1) Replacement processes</li> <li>&lt;1&gt; Remove a cover from the</li> <li>-&gt; Screw (01245-00616 h</li> <li>Screw (01245-00612 h</li> <li>Part No. of the cover:</li> <li>&lt;2&gt; Remove the mounting bra</li> <li>-&gt; Screw (01435-00612, 0)</li> <li>Part No. of the bracket</li> <li>&lt;3&gt; Remove the monitor pane</li> <li>-&gt; Screw (01023-20616, 0)</li> </ul> </li> <li>(2) Checking the setting of the rem Check and record the settings replacing the monitor pane."</li> <li>(3) Checking the setting of the Item N monitor pane." to the replacing</li> </ul> | e dashboard.<br>hexagon socket head cap sore<br>56B-54-15932<br>acket for the monitor panel.<br>6 mm x 12) A peo.<br>56B-54 1 560<br>el from the mounting bracket.<br>6 mm x 12) X 8 pcs.<br>heven monitor panel<br>0 Item No. 7 thru No. 9 in the<br>lacing new monitor panel bef<br>lo. 7 thru No. 9 in the "Setting<br>new monitor panel. | e "Setting items when<br>ore installing it<br>g items when replacing the |
|                                                                                                    |                                                                                                    |                                                                          |

## (4) Installation

Install the new monitor panel in the reversed procedure to the removal procedure of the Section (1).

- (5) Checks to make after finishing the replacement work
  - $\cdot\,$  First, make sure that there is no malfunction.
    - \* When the option settings (switch settings and connector settings) are not correct, error code "DAFOKM" will be indicated. In this case, check the setting once again.
  - When the error code is not indicated (when service meter \* odometer are indicated), carry out the following checks.

[Checking the indications of the speedometer and tachometer]

When the "monitor panel checking switch" located on the LH side of the dath, oard is pushed, each pointer of the meter and gauge sections will make a return wip of:

"Starting from the current position -> Max. position -> Min. position. -> Starting position".

At this time, make sure each pointer of the speedometer, tachometer and four gauges will not stop its movement midway nor be hindered to the ve.

- \* By operations of the inspection switches, other incleation sections on the monitor panel will make the following indications.
  - <1> LED: All the LED's will turn on. (While the witch is being pressed)
  - <2> Segment LCD (9 segment x 2 lines): All the segments will turn on.

<3> Character display: Machine moder will be indicated on the upper line and the program number will be indicated on the lower line.

(6) Setting of the items for which recentling becomes necessary

Make the settings of the Item No. 1 hru No. 6 in the "Setting items when replacing the monitor panel".

Note) It is not necessary to make the above re-setting when the settings have not been changed since the shipment of the vehicle.

#### [Setting items when replacing the monitor panel]

- \* For the following items, it is necessary to readout the contents of the settings of the current monitor panel with the starting switch being turned "ON" (a portion of them can be checked even after removing the monitor) and to carry out re-setting of the new monitor panel after replacement.
- \* However, it is not necessary to make the above re-setting when the settings have not been changed since the shipment of the vehicle.

| No. | Item                                            | Indication (checking)                                                                           | Setting made when the vehicle was<br>shipped out                            | Current state recording column                                                                                                    |       | Checking the replacing new monitor                                                                                                    |  |
|-----|-------------------------------------------------|-------------------------------------------------------------------------------------------------|-----------------------------------------------------------------------------|----------------------------------------------------------------------------------------------------|-------|----------------------------------------------------------------------------------------------------|--|
| 1   | Service meter indication                        | <ul> <li>Normal display after turning on the starting switch</li> </ul>                         | 0.0 h                                                                       |                                                                                                    |       | Fin, ut the value on the LH column in the Service Mode 2 [Refer to Fig. ] and check that the input value will be indicated on the continuary display.                                                   |  |
| 2   | Odometer indication                             | <ul> <li>Normal display after turning on the starting switch</li> </ul>                         | 0.0 km (mile)                                                               | C                                                                                                    |       | Input the value on the LH column in the Service Mode 2 and check that the input value will be indicated on the ordinary display.                                                                        |  |
| 3   | Reversing odometer<br>indication                | <ul> <li>Operator's mode after turning on the<br/>starting switch [Refer to Fig. 3.]</li> </ul> | 0.0 km (mile)                                                               |                                                                                                    |       | <ul> <li>Input the value on the LH column in the Service Mode 2 and check<br/>that the input value will be indicated in the operator's mode.</li> </ul>                                                 |  |
| 4   | Maintenance or changing<br>time (Interval time) | <ul> <li>Operator's mode after turning on the<br/>starting switch [Refer to Fig. 3.]</li> </ul> | It differs depending on the items. Refer to the separate table for details. | * Enter to the sport of the sport of the spo |       | <ul> <li>Input the "interval time" only among the values on the LH column<br/>in the Service Mode 1 and check that the input values will be<br/>indicated in the above mode. (Refer to Note)</li> </ul> |  |
| 5   | Language setting                                | <ul> <li>Operator's mode after turning on the starting switch</li> </ul>                        | "ENGLISH"                                                                   | Input the value on the LH column in the or that the input value will be indicated in the that the input value will be indicated in the that the input value will be indicated in the that the input value will be indicated in the that the input value will be indicated in the that the input value will be indicated in the that the input value will be indicated in the that the input value will be indicated in the that the input value will be indicated in the that the input value will be indicated in the that the input value will be indicated in the that the input value will be indicated in the that the input value will be indicated in the that the input value will be indicated in the that the the that the that the the that the the that the the that the that the that the the that the the that the that the the that the the that the the that the that the that the the that the the that the that the that the the that the the that the that the tha      |       | <ul> <li>Input the value on the LH column in the operator's mode and check<br/>that the input value will be indicated in the above mode.</li> </ul>                                                     |  |
| 6   | Telephone number                                | <ul> <li>Operator's mode after turning on the<br/>starting switch</li> </ul>                    | "None" (****)                                                               | R                                                                                                    |       | <ul> <li>Input the value on the LH column in the operator's mode and check<br/>that the input value will be indicated in the above mode.</li> </ul>                                                     |  |
| 7   | Option setting                                  | After removing the current monitor panel,                                                       | <1> Dip switches: All "OFF"                                                 | OP1                                                                                                    | SW5-2 | • The dip switches on the rear surface of the monitor: SW5-2 thru 4,                                                                                                    |  |
|     |                                                 | switches (SW5-2 thru 4 and SW6-1 thru 4)                                                        | <2> Rolary SW (SW2 and SW3).<br>'0'                                         | OP2                                                                                                    | SW5-3 | connectors OP1 thru 6 should be the same as the setting on the                                                                                                    |  |
|     |                                                 | and rotary switches (SW2 and SW3).                                                              | <3> OP1 thru OP6:                                                           | OP3                                                                                                    | SW5-4 | LH column.                                                                                                    |  |
|     |                                                 | <ul> <li>Before removing the current monitor panel,</li> </ul>                                  | Not connected                                                               | OP4                                                                                                    | SW6-1 | indicated when the starting switch is turned "ON".                                                                                                    |  |
|     |                                                 | check the setting conditions (connected/not                                                     | <b>S</b>                                                                    | OP5                                                                                                    | SW6-2 | ,                                                                                                    |  |
|     |                                                 | connected) of the option setting connectors (OP1 thru OP6).                                     |                                                                             | OP6                                                                                                    | SW6-3 |                                                                                                    |  |
|     |                                                 | [-> Refer to Fig. 2.]                                                                           |                                                                             | SW2                                                                                                    | SW6-4 |                                                                                                    |  |
|     |                                                 |                                                                                                 |                                                                             | SW3                                                                                                    |       |                                                                                                    |  |
| 8   | Odometer indication unit                        | After removing the current monitor panel, check the setting conditions of the dip               | • <mark>،</mark> 331 5-1001 thru 1003 -> "OFF"                              | SW5-1                                                                                                    |       | <ul> <li>The dip switch on the rear surface of the monitor: SW5-1 should<br/>be the same as the LH side setting</li> </ul>                                                                              |  |
|     | Setting                                         | switch on the rear surface of the monitor:                                                      | 78.1-46-5000 thru 5003 -> "OFF"                                             |                                                                                                    |       | • When the starting switch is turned "ON", the indication units of the                                                                                                    |  |
|     |                                                 | SW5-1                                                                                           | • 7831-46-2001 thru 2003 -> "ON"                                            |                                                                                                    |       | odometer in the ordinary display should be the same as the above                                                                                                    |  |
|     |                                                 |                                                                                                 | · 7831-46-6000 thru 6003 -> "ON"                                            |                                                                                                    |       | setting.                                                                                                    |  |
| 9   | Travel speed calculation                        | - After removing the current munitor panel,<br>check the setting status the rotaly switch       | '7'                                                                         |                                                                                                    |       | • The rotary switch on the rear surface of the monitor: SW1                                                                                                    |  |
|     | correction (-7% thru +7%)                       | on the rear surface of the nonite SW1                                                           | (0% = No correction)                                                        |                                                                                                    |       |                                                                                                    |  |

Note) Other then the above, items which are being nonized by the monitor are as follows. However, re-setting of these items are not possible.

Therefore, readout and record the contents of the following items to make use of them for the servicing purpose. (Recording paper is available.)

| No. | Item                                                                                 | Indication                                                                    | Setting made when the vehicle was<br>shipped out                                         |
|-----|--------------------------------------------------------------------------------------|-------------------------------------------------------------------------------|------------------------------------------------------------------------------------------|
| 1   | Failure history                                                                      | <ul> <li>Service Mode 1 after turning "ON" the<br/>starting switch</li> </ul> | "No failure history"                                                                     |
| 2   | Maintenance or changing time<br>(remaining time) and number of<br>times of resetting | Operator's mode after turning "ON" the<br>starting switch                     | Remaining time: Same value as the interval<br>time     Number of times of resetting: '0' |

#### [Maintenance item read out form]

#### 1. For the HM300-1, HM350-1 & HM400-1

|              |                                |         |                    |                                 | Rec           | ording colum      | n                                   |  |
|--------------|--------------------------------|---------|--------------------|---------------------------------|---------------|-------------------|-------------------------------------|--|
| No.          | ltem                           | ID code | English indication | Setting made before<br>shipment | Interval time | Remaining<br>time | Numk er of<br>times of<br>rese tin, |  |
| 1            | Fuel filter                    | 03      | FUEL FILT          | 500                             |               |                   |                                     |  |
| 2            | Engine oil filter              | 02      | ENG FILT           | 500                             |               |                   |                                     |  |
| 3            | Engine oil                     | 01      | ENG OIL            | 500                             |               |                   |                                     |  |
| 4            | Corrosion resistor             | 06      | CORR RES           | 1000                            |               |                   |                                     |  |
| 5            | Transmission oil               | 12      | TM OIL             | 1000                            |               |                   |                                     |  |
| 6            | Transmission oil filter        | 13      | TM FILT            | 1000                            |               |                   |                                     |  |
| 7            | Brake oil                      | 17      | BK OIL             | 1000                            |               |                   |                                     |  |
| 8            | Brake oil filter               | 14      | BK OIL FILT        | 1000                            |               |                   |                                     |  |
| 9            | Brake cooling oil filter       | 16      | BK C FILT          | 1000                            |               |                   |                                     |  |
| 10           | Hydraulic oil filter           | 04      | HYD FILT           | 2000 🔨                          |               |                   |                                     |  |
| 11           | Dif. case oil                  | 11      | DIFF OIL           | 2000                            | K             |                   |                                     |  |
| 12           | Final drive oil                | 08      | FNL OIL            | 200                             |               |                   |                                     |  |
| 13           | Hydraulic oil                  | 10      | HYD OIL            | 001                             |               |                   |                                     |  |
| <u>2. Fo</u> | 2. For the HD465-7 and HD605-7 |         |                    |                                 |               |                   |                                     |  |

#### 2. For the HD465-7 and HD605-7

|     |                         |            |                    | Rec                         | ording colum  | in                |                                    |
|-----|-------------------------|------------|--------------------|-----------------------------|---------------|-------------------|------------------------------------|
| No. | ltem                    | ID code    | English indication | Stting made before shipment | Interval time | Remaining<br>time | Number of<br>times of<br>resetting |
| 1   | Fuel filter             | 03         | FUEL FILT          | 500                         |               |                   |                                    |
| 2   | Engine oil filter       | 02         | ENG FILT           | 500                         |               |                   |                                    |
| 3   | Engine oil              | 01         |                    | 500                         |               |                   |                                    |
| 4   | Transmission oil filter | 13         |                    | 500                         |               |                   |                                    |
| 5   | Corrosion resistor      | JU         | CORR RES           | 1000                        |               |                   |                                    |
| 6   | Convert/Trans/Brake oil | .`4        | TC/TM/BKOIL        | 1000                        |               |                   |                                    |
| 7   | Brake oil               | <b>~</b> 4 | BK OIL FILT        | 1000                        |               |                   |                                    |
| 8   | Brake cooling oil Nter  | 16         | BK C FILT          | 1000                        |               |                   |                                    |
| 9   | Hydraulic oil filter    | 04         | HYD FILT           | 2000                        |               |                   |                                    |
| 10  | Dif. case oil           | 11         | DIFF OIL           | 2000                        |               |                   |                                    |
| 11  | Final drive oil         | 08         | FNL OIL            | 2000                        |               |                   |                                    |
| 12  | Hydraulic oil           | 10         | HYD OIL            | 4000                        |               |                   |                                    |

## [Failure history readout form]

#### 1. Electric equipment and parts related failure history

| Failure code Numbe |             |                     | The time           |               |                      |             |
|--------------------|-------------|---------------------|--------------------|---------------|----------------------|-------------|
| No.                | (6 figures) | times of occurrence | Initial occurrence | $\rightarrow$ | Latest<br>occurrence |             |
|                    |             |                     |                    | $\rightarrow$ |                      |             |
|                    |             |                     |                    | $\rightarrow$ |                      |             |
|                    |             |                     |                    | $\rightarrow$ |                      |             |
|                    |             |                     |                    | $\rightarrow$ |                      |             |
|                    |             |                     |                    | $\rightarrow$ |                      |             |
|                    |             |                     |                    | $\rightarrow$ |                      |             |
|                    |             |                     |                    | $\rightarrow$ |                      |             |
|                    |             |                     |                    | $\rightarrow$ |                      | $\mathbf{}$ |
|                    |             |                     |                    | $\rightarrow$ |                      |             |
|                    |             |                     |                    | $\rightarrow$ |                      | [           |
|                    |             |                     |                    | $\rightarrow$ |                      |             |
|                    |             |                     |                    | $\geq$        |                      |             |
|                    |             |                     |                    | <u> </u>      | <u> </u>             |             |
|                    |             |                     |                    | ->            |                      |             |
|                    |             |                     |                    | $\rightarrow$ |                      |             |
|                    |             | ~                   | il?                |               |                      |             |
|                    |             |                     |                    |               |                      |             |

## 2. Vehicle side failure history

|              |     | Failure code | Number of  | The time           | elap:         | elapsed [h]          |  |  |
|--------------|-----|--------------|------------|--------------------|---------------|----------------------|--|--|
|              | No. | (6 figures)  | occurrence | Initial occurrence | $\rightarrow$ | Latest<br>occurrence |  |  |
|              |     |              | ††         |                    | $\rightarrow$ |                      |  |  |
|              |     |              | 1          |                    | $\rightarrow$ |                      |  |  |
|              |     |              |            |                    | $\rightarrow$ |                      |  |  |
|              |     |              |            |                    | $\rightarrow$ |                      |  |  |
| -            |     |              |            |                    | $\rightarrow$ |                      |  |  |
| $\mathbf{>}$ |     |              |            |                    | $\rightarrow$ |                      |  |  |
|              |     |              |            |                    | $\rightarrow$ |                      |  |  |
|              |     |              |            |                    | $\rightarrow$ |                      |  |  |
|              |     |              |            |                    | $\rightarrow$ |                      |  |  |
|              |     |              |            |                    | $\rightarrow$ |                      |  |  |
|              |     |              |            |                    | $\rightarrow$ |                      |  |  |
|              |     |              |            |                    | $\rightarrow$ |                      |  |  |
|              |     |              |            |                    | $\rightarrow$ |                      |  |  |
|              |     |              |            |                    | $\rightarrow$ |                      |  |  |
|              |     |              |            |                    | $\rightarrow$ |                      |  |  |

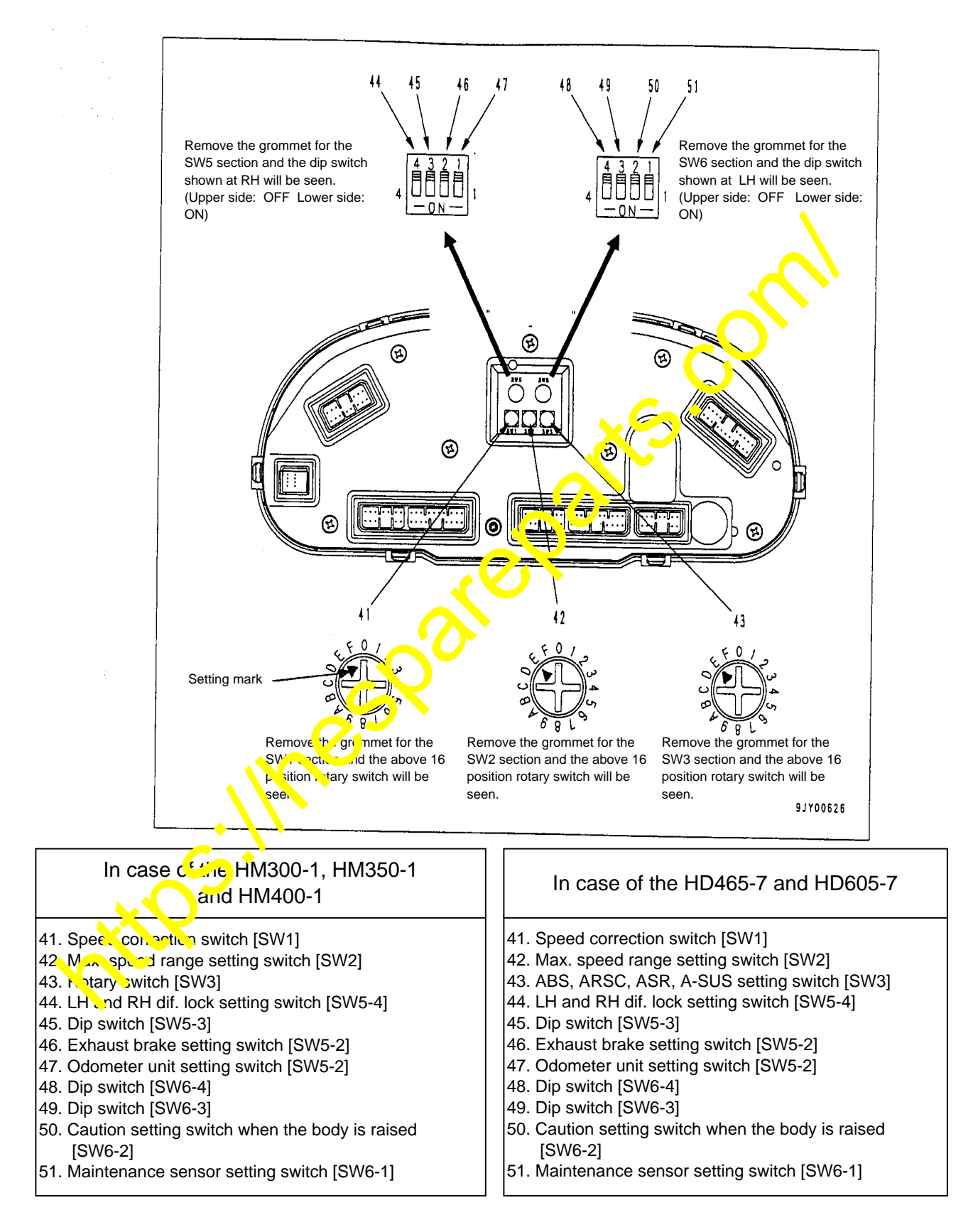

Fig. 1 Rear view of the monitor panel

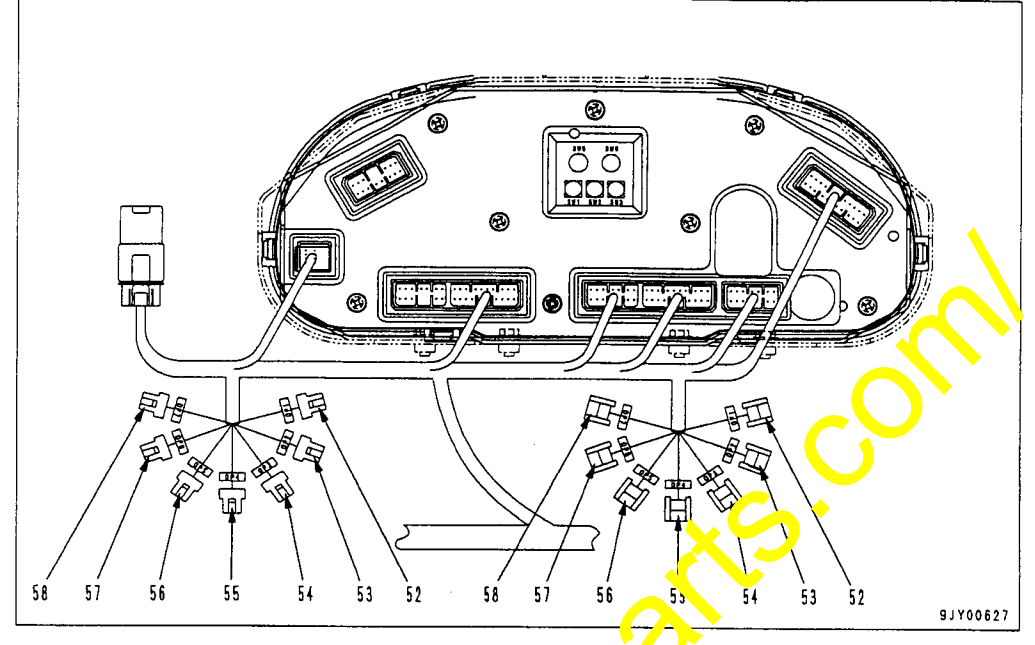

- 52. Option setting connector [OP1]
- 53. Option setting connector [OP2]
- 54. Option setting connector [OP3]
- 55. Option setting connector [OP4]
- 56. Option setting connector [OP5]
- 57. Option setting connector [OP6]
- 58. Setting connector [OP7]

#### Adjustment of the machine mentor

1. Refer to the Section "Agustr lent of machine monitor" in the Chapter "Checking and Adjusting" in the Shor Manual on the settings of the rotary switches, dip switches and option setting come ecors on the rear surface of the machine monitor.

#### 2. Caution

- 1) Make the setting following the instructions in the Section "Adjustment of machine monitor" in the chapter "Checking and Adjusting" in the Shop Manual and do not change it later.
- 2) When moving the switches, use a precision screwdriver, etc. and move them slowly.
- 3) Inside the grommet, be careful not to touch other parts than the switches.
- Be careful not to let dust and dirt enter the inside.
- 5,  $\sqrt{2}$  finishing the setting work, be sure to restore the grommet.

Fig. 2 Option setting connector diagram

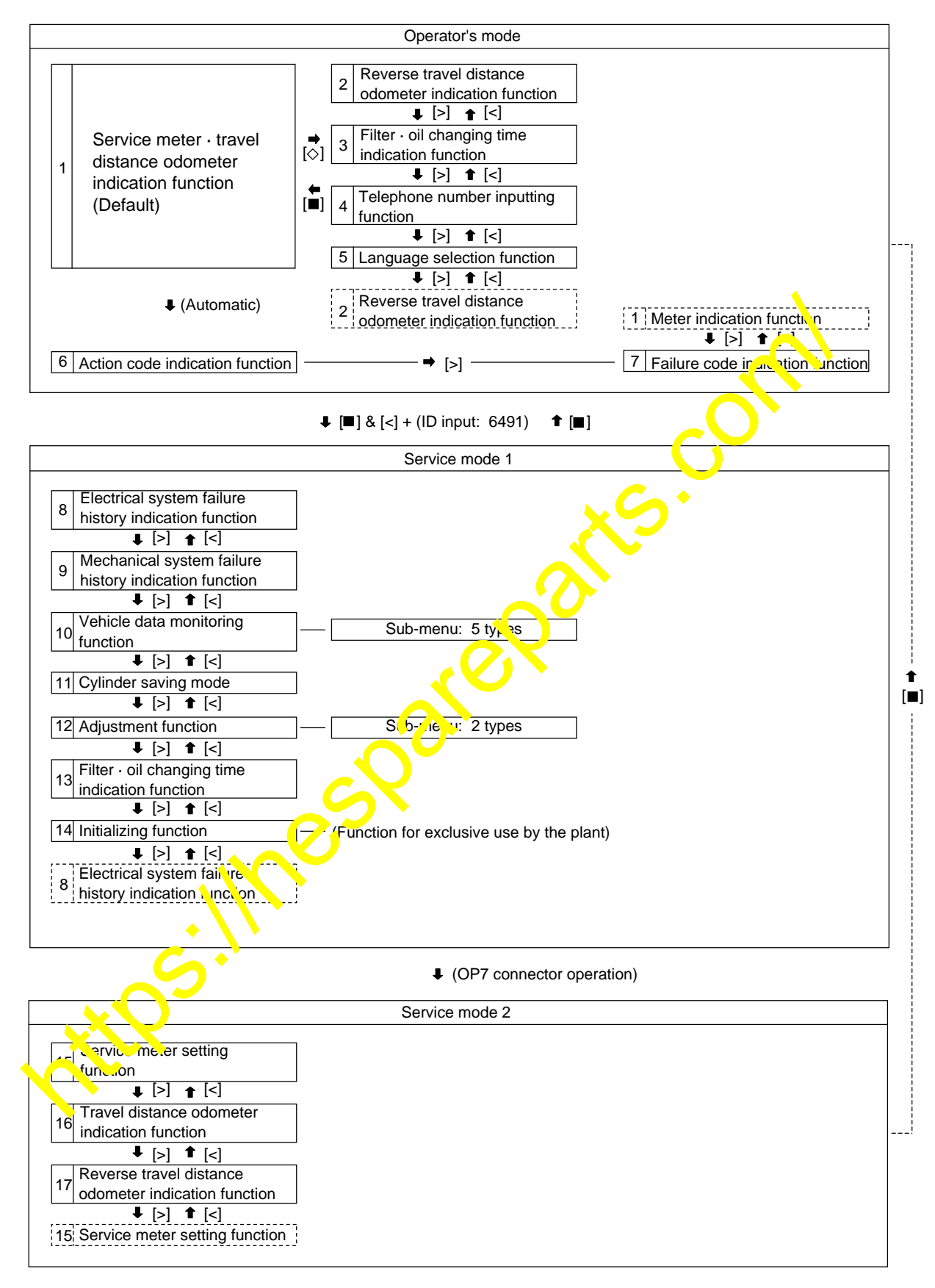

\* Refer to the Section "Special functions of machine monitor" in the Chapter "Testing and Adjusting" in the Shop Manual for the details of each mode.

#### Fig. 3 Flow of the service mode functions